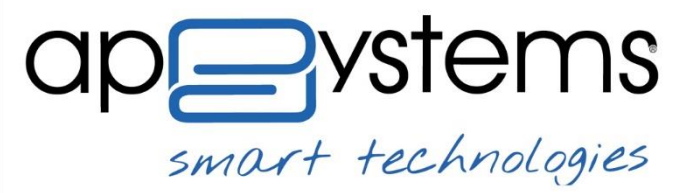

è una società del Gruppo Maggioli

## ISTANZE ONLINE – HYPERSIC.DESK MANUALE OPERATIVO UTENTE

### PREMESSA

Le istanze online nascono con lo scopo di dematerializzare e semplificare il contatto tra cittadini, liberi professionisti e pubblica amministrazione.

Questo obiettivo ha portato alla realizzazione di un nuovo portale web, che rappresenta un punto di contatto innovativo consegnando a tutti i soggetti una nuova modalità di comunicazione nei confronti della pubblica amministrazione.

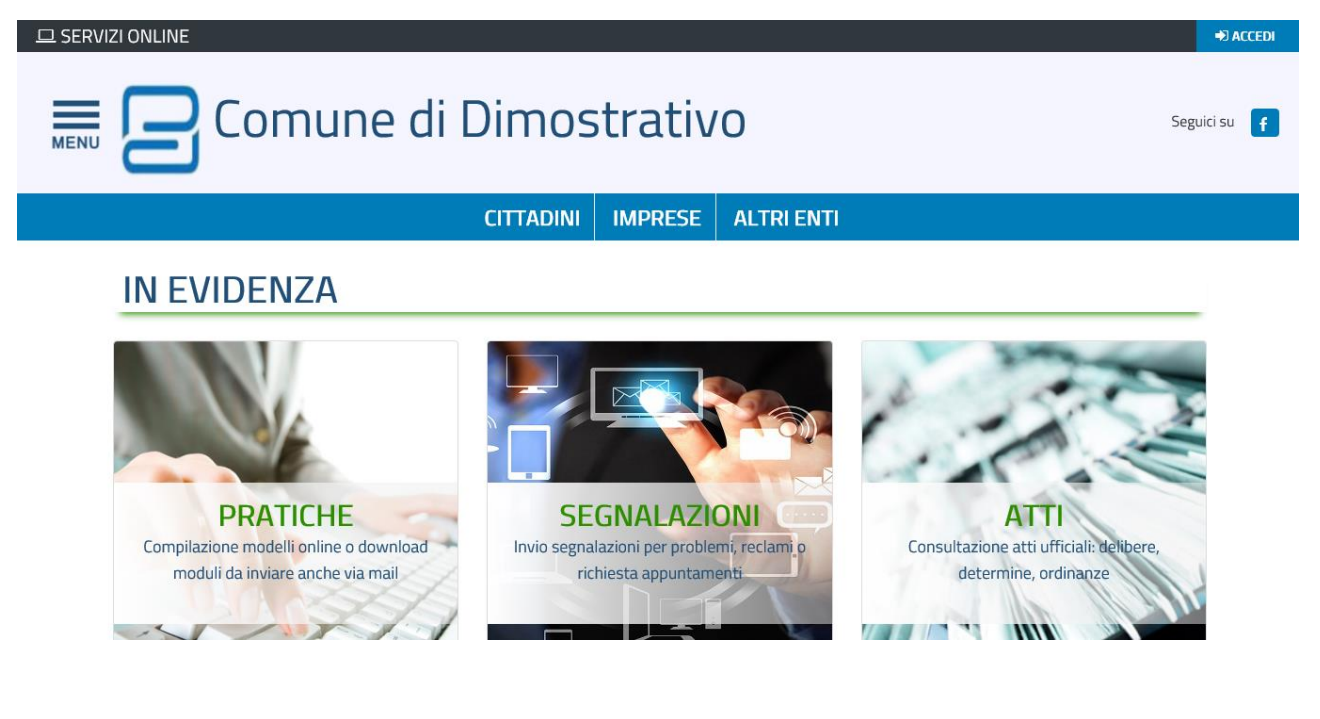

### **PORTALE – AUTENTICAZIONE**

L'utilizzo del portale può essere regolato per un accesso libero o protetto da login che può avvenire in tre modalità differenti:

- Login: prevede una fase di registrazione dell'utente ed il rilascio di una password;
- CRS/CNS: accesso attraverso la propria carta regionale o nazionale dei servizi. L'utente deve essere dotato di PIN;
- SPID: accesso attraverso il sistema pubblico di identità nazionale

A.P.SYSTEMS srl HQ Via Milano 89/91 I-20013 Magenta (Mi) Italia - Sede Legale Via E.Pagliano 35 I-20149 Milano Italia - www.apsystems.it

Tel 02.972261 Fax 02.97226339 staff@apsystems.it apsystems@legalmail.it Iscr.Reg.Impr.Mi REA1232455 Reg.Produttori AEE IT0802000002166 C.F. e P.IVA (VAT): IT-08543640158

| SPID<br>Accesso con autenticazione tramite il Sistema Pubblico di Identita' Digitale | <b>Entra con SPID</b> |
|--------------------------------------------------------------------------------------|-----------------------|
| <b>CRS O TS-CNS</b><br>Accesso con autenticazione tramite CRS o TS-CNS               | ACCEDI                |
| LOGIN E PASSWORD<br>Accesso controllato con autenticazione tramite login e password  | Login<br>Password     |

Nei casi di autenticazione tramite CRS/CNS o SPID l'utente viene automaticamente registrato nella banca dati comunale.

Invece per l'autenticazione tramite login e password è necessario registrarsi attraverso l'apposita funzione:

|   | CITTA                                                             | DINI       | IMPRESE          | ALTRI ENTI                             |
|---|-------------------------------------------------------------------|------------|------------------|----------------------------------------|
| * | / LOGIN                                                           |            |                  |                                        |
|   | Procedi con una nuova registrazione                               |            | ٢                | Ho dimenticato la mia vecchia password |
|   | <b>SPID</b><br>Accesso con autenticazione tramite il Sistema Pubb | lico di la | dentita' Digital | Entra con SPID                         |

Nella form di registrazione verranno richiesti i dati anagrafici, dati di residenza e i dati di recapito.

| Seleziona la tipologia del profilo |                  |        |  |
|------------------------------------|------------------|--------|--|
| Persona Fisica                     |                  |        |  |
| Dati anagrafici                    |                  |        |  |
| Codice fiscale*                    |                  |        |  |
| Cognome*                           | Nome*            |        |  |
| Cittadinanza* C                    | Data di nascita* | Sesso* |  |
| Nazione* Provincia*                | Comune di nas    | cita*  |  |

A.P.SYSTEMS srl HQ Via Milano 89/91 I-20013 Magenta (Mi) Italia - Sede Legale Via E.Pagliano 35 I-20149 Milano Italia - www.apsystems.it

Tel 02.972261 Fax 02.97226339 staff@apsystems.it apsystems@legalmail.it Iscr.Reg.Impr.Mi REA1232455 Reg.Produttori AEE IT0802000002166 C.F. e P.IVA (VAT): IT-08543640158

| Dati di residenza                                |            |                      |             |      |  |
|--------------------------------------------------|------------|----------------------|-------------|------|--|
|                                                  | Provincia* | Citta' di residenza* |             | CAP* |  |
| Indirizzo*                                       |            |                      | Nr. civico* | Esp. |  |
| Recapiti                                         |            |                      |             |      |  |
| Telefono*                                        | Cellulare  |                      | Fax         |      |  |
| Autorizzo l'invio di comunicazioni anche con SMS |            |                      |             |      |  |
| Email*                                           |            |                      |             |      |  |
| PEC                                              |            |                      |             |      |  |

E' possibile configurare il portale per poter richiedere in fase di registrazione una copia del documento di identità, che potrà essere visualizzato sul back office prima di rilasciare le credenziali di accesso. In questa modalità l'ente ha a sua disposizione una copia del documento d'identità dell'utente e potrà così evitarne la richiesta durante la presentazione delle istanze.

| Alleg   | Allegare fotocopia firmata (fronte+retro) di un documento di identità valido                                    |                 |  |  |  |
|---------|----------------------------------------------------------------------------------------------------|-----------------|--|--|--|
|         | DOCUMENTO DI RICONOSCIMENTO                                                                                     |                 |  |  |  |
| Û       | Carta-Identita.jpg                                                                                              |                 |  |  |  |
| II docu | Il documento di riconoscimento potrà essere sostituito solo entro i sei mesi dalla data di scadenza specificata |                 |  |  |  |
| Tipolog | gia Documento*                                                                                                  | Ente emissione* |  |  |  |
|         |                                                                                                    |                 |  |  |  |
| Numer   | o*                                                                                                    | Data scadenza*  |  |  |  |
|         |                                                                                                    |                 |  |  |  |

E' comunque facoltà dell'ente scegliere la modalità di registrazione preferita, infatti il sistema è anche configurabile con una registrazione senza la richiesta del documento d'identità.

Il rilascio delle credenziali, invece, può avvenire in modo automatizzato oppure in modalità manuale in modo da consentire agli operatori di back office di consultare i dati inseriti dagli utenti in fase di registrazione.

## **PORTALE – PRESENTAZIONE ISTANZE**

Dalla home page del portale si entra nella sezione "Pratiche"

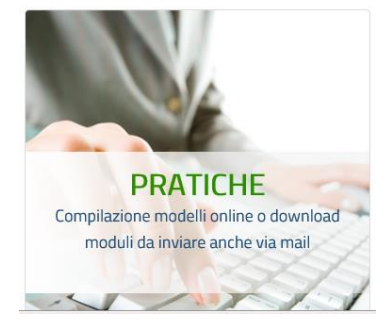

A.P.SYSTEMS srl HQ Via Milano 89/91 I-20013 Magenta (Mi) Italia - Sede Legale Via E.Pagliano 35 I-20149 Milano Italia - www.apsystems.it

Tel 02.972261 Fax 02.97226339 staff@apsystems.it apsystems@legalmail.it Iscr.Reg.Impr.Mi REA1232455 Reg.Produttori AEE IT0802000002166 C.F. e P.IVA (VAT): IT-08543640158

All'interno di questa sezione si trova la sezione interattiva attraverso la quale si può accedere alle funzioni:

- Apertura pratica: si accede ad una pagina web all'interno della quale si visualizzano le diverse aree della pubblica amministrazione e all'interno di ciascuna di esse si trovano le istanze
- Consultazione: si accede ad una sezione dedicata alla consultazione delle istanze inviate all'ente. E' possibile visualizzare lo stato di avanzamento, il numero di protocollo dell'istanza, gli allegati e l'iter di gestione all'interno dell'ente in modo tale che il cittadino sia sempre informato sulla sua pratica.

| Sezione Interattiva                                                                   |                                                                                                    |
|---------------------------------------------------------------------------------------|----------------------------------------------------------------------------------------------------|
| 🖹 Apertura Pratiche                                                                   |                                                                                                    |
| Strumenti per la presentazione o l'integrazione di una pratica in modalità telematica |                                                                                                    |
|                                                                                       |                                                                                                    |
| Sezione Informativa                                                                   |                                                                                                    |
| Consultazione Pratiche                                                                | 🖹 Stato Avanzamento Pratiche                                                                          |
| Consultazione delle proprie pratiche                                                  | Consultazione dello stato avanzamento delle proprie pratiche protocollate e relativo archivio storico |

# **APERTURA PRATICHE**

All'interno di questa sezione il cittadino accede all'area amministrativa competente per la tipologia di istanza da presentare.

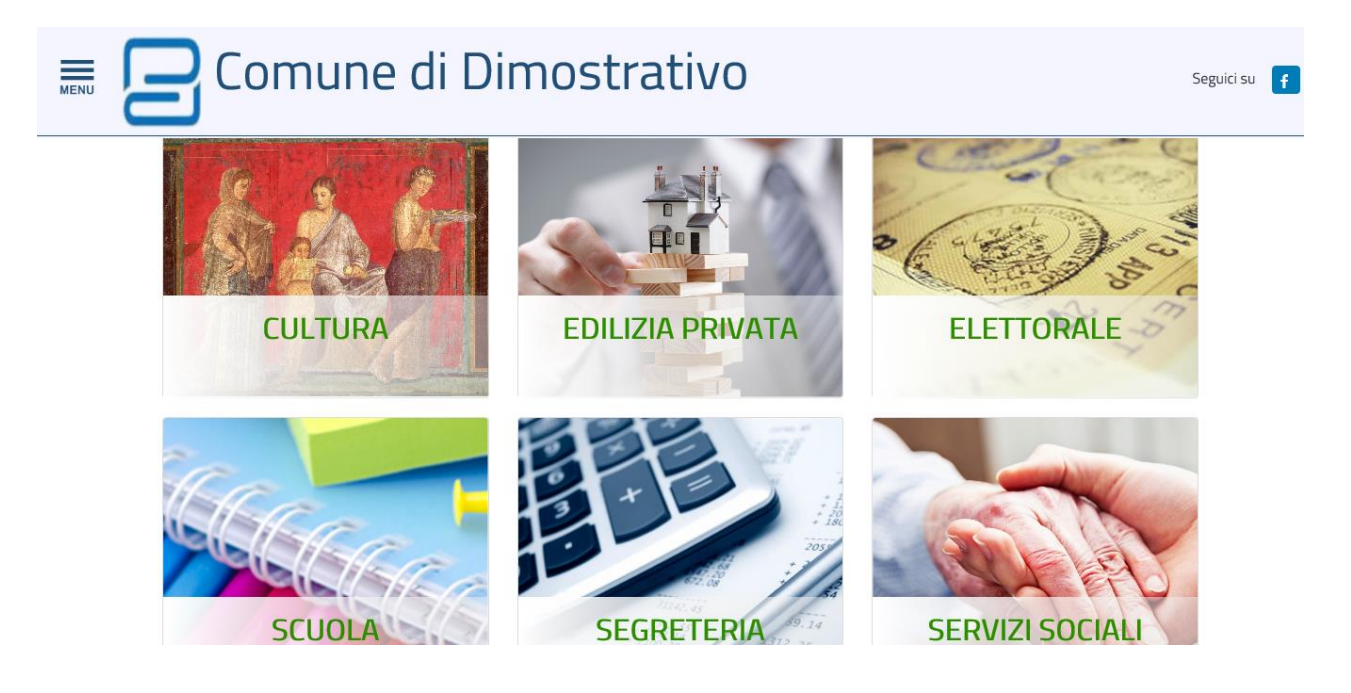

A.P.SYSTEMS srl HQ Via Milano 89/91 I-20013 Magenta (Mi) Italia - Sede Legale Via E.Pagliano 35 I-20149 Milano Italia - www.apsystems.it

Tel 02.972261 Fax 02.97226339 staff@apsystems.it apsystems@legalmail.it Iscr.Reg.Impr.Mi REA1232455 Reg.Produttori AEE IT0802000002166 C.F. e P.IVA (VAT): IT-08543640158

Dopo l'accesso ad una specifica area si visualizza l'elenco delle istanze messe a disposizione dall'ente:

## **PRATICHE ONLINE**

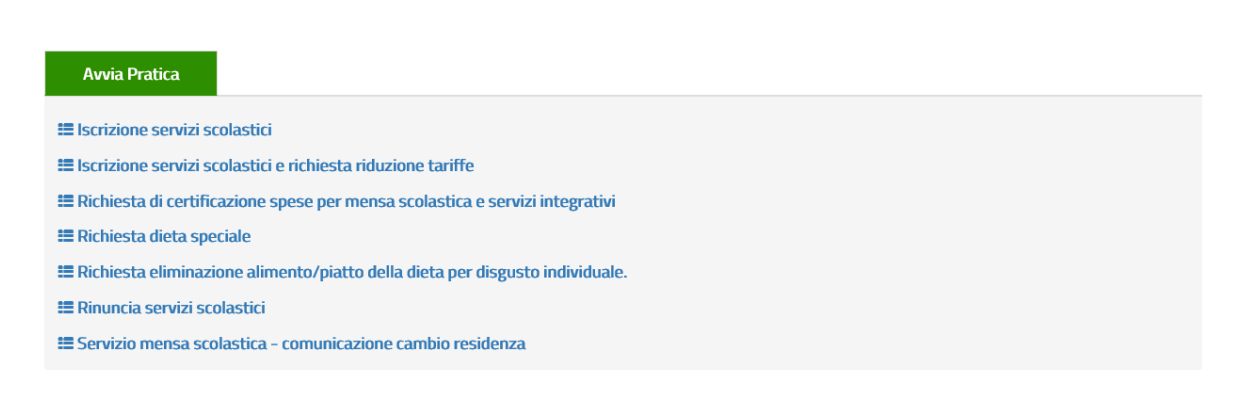

Per ogni tipologia di istanza l'ente può mettere a disposizione una sezione informativa e dare la possibilità di visualizzare la modulistica prima di procedere con l'avvio della pratica

| 🗮 Servizio mensa scolastica - comunicazione cambio residenza       |  |                 |  |  |
|--------------------------------------------------------------------|--|-----------------|--|--|
| Modello Servizio mensa scolastica - comunicazione cambio residenza |  |                 |  |  |
| 🖾 SCHEDA INFORMATIVA                                               |  | C AVVIA PRATICA |  |  |

Nella scheda informativa di ciascuna istanza è possibile dare informazioni di carattere generale, inserire dei link a documenti di approfondimento ed inserire, nel caso siano previsti, gli importi da versare.

### **SCHEDA INFORMATIVA**

| Elenco               | Pratiche    | Scheda Inf           | formativa     |                 |
|----------------------|-------------|----------------------|---------------|-----------------|
| SERVIZ<br>203 - ISCI | I SCOLASTIC | ]<br>ZI SCOLASTICI E | RICHIESTA RID | DUZIONE TARIFFI |
|                      |             |                      |               |                 |
| Scheda               | Normativa   | Modulistica          | Documenti     | Spese/Diritti   |
| MOD. 2               | 03 SCHEDA   | INFORMATI            | VA            |                 |

IMPORTANTE: Per una corretta compilazione del modello in modalità telematica, leggere con attenzione le note presenti nelle varie sezioni.

Con la funziona Avvio pratica si procede con la compilazione dell'istanza, che si presenta secondo questa struttura:

A.P.SYSTEMS srl HQ Via Milano 89/91 I-20013 Magenta (Mi) Italia - Sede Legale Via E.Pagliano 35 I-20149 Milano Italia - www.apsystems.it

Tel 02.972261 Fax 02.97226339 staff@apsystems.it apsystems@legalmail.it Iscr.Reg.Impr.Mi REA1232455 Reg.Produttori AEE IT0802000002166 C.F. e P.IVA (VAT): IT-08543640158

- Dati richiedente: dati generali dell'utente già precompilati e richiamati dalla form di registrazione
- Dati pratica: form di compilazione
- Documentazione da allegare: sezione nella quale il cittadino scarica il modello compilato automaticamente con i dati inseriti nella sezione precedente
- Carica documentazione: in questa sezione il cittadino può effettuare l'upload del modello e degli eventuali allegati
- Invio Pratica: procede alla presentazione dell'istanza.
- Scheda riepilogativa: visualizza i dati di riepilogo dell'istanza con numero, data di invio ed eventuali riferimenti di protocollazione

## **SEGNALAZIONI**

Attraverso il portale web, direttamente dalla home page, si possono gestire le segnalazioni.

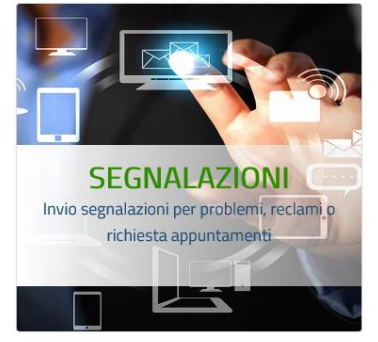

All'interno di questa sezione si possono inserire delle nuove segnalazioni oppure consultare le segnalazioni già inviate (funzione disponibile solo in caso di autenticazione)

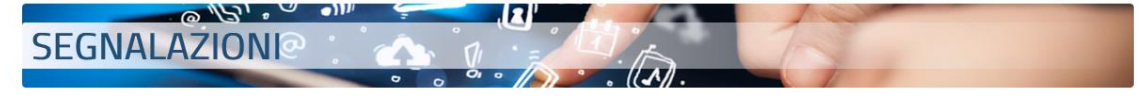

#### 📢 Segnalazioni

Modulo per l'inserimento di segnalazioni da inviare all'Ente

### 📢 Elenco Segnalazioni

Consultazione delle proprie segnalazioni

A.P.SYSTEMS srl HQ Via Milano 89/91 I-20013 Magenta (Mi) Italia - Sede Legale Via E.Pagliano 35 I-20149 Milano Italia - www.apsystems.it

Tel 02.972261 Fax 02.97226339 staff@apsystems.it apsystems@legalmail.it Iscr.Reg.Impr.Mi REA1232455 Reg.Produttori AEE IT0802000002166 C.F. e P.IVA (VAT): IT-08543640158

L'inserimento delle segnalazioni prevede la compilazione della form con i dati personali: codice fiscale, nominativo, indirizzo di residenza. Questi dati sono compilati automaticamente in caso di autenticazione al portale.

### SEGNALAZIONI, SUGGERIMENTI, RECLAMI

| Inserimento                                                                                                    |
|----------------------------------------------------------------------------------------------------|
| I campi contrassegnati con asterisco (*) sono obbligatori.                                                           |
| Dati personali                                                                                                    |
| Se hai già avuto altri contatti con l'Ente, inserendo il Codice Fiscale i tuoi dati saranno compilati in automatico. |
| Codice Fiscale*                                                                                                    |
| Nominativo*                                                                                                    |
| Indirizzo*                                                                                                    |

Dati inerenti la comunicazione: con la scelta della tipologia di segnalazione, la possibilità di inserire una descrizione, un riferimento ad un indirizzo o località e la possibilità di allegare un file.

Inoltre il cittadino può selezionare la modalità di evasione che preferisce scegliendo tra:

- Non desidero ricevere alcuna risposta
- Desidero ricevere una risposta tramite email
- Desidero ricevere una risposta tramite pec

| Dati Inerenti la Comunicazione                  |
|-------------------------------------------------|
| Categoria*                                      |
| 03 - Illuminazione Pubblica                     |
| Segnalazione*                                   |
|                                                 |
| Località/Indirizzo*                             |
|                                                 |
| Fotografia o altro documento allegato 🖆 Sfoglia |
| Modalità di evasione della comunicazione*       |
| Non desidero ricevere alcuna risposta           |

A.P.SYSTEMS srl HQ Via Milano 89/91 I-20013 Magenta (Mi) Italia - Sede Legale Via E.Pagliano 35 I-20149 Milano Italia - www.apsystems.it

Tel 02.972261 Fax 02.97226339 staff@apsystems.it apsystems@legalmail.it Iscr.Reg.Impr.Mi REA1232455 Reg.Produttori AEE IT0802000002166 C.F. e P.IVA (VAT): IT-08543640158

### **RICEZIONE ISTANZE ONLINE**

Le istanze online e le segnalazioni inviate dai cittadini vengono raccolte all'interno dell'applicativo Hypersic.Desk.Net.

| Comune di DIMOSTRATIVO hyperSIC              | Front-Office Tabelle                                                                                                    |
|----------------------------------------------|----------------------------------------------------------------------------------------------------|
| nuova CIE: dal 2 ottobre avviamento in tutti | Contatti       Agenda         Agenda       Costa al manuale in linea del modulo.         Scadenziario       Accesso al manuale in linea del modulo.         Stampe       Anteprima rapida posta in arrivo         Statistiche       Anteprima e consultazione documenti protocollo assegnati alle proprie caselle |
| via libera ai flussi F24 !                   | PostaInArrivo PostaInArrivo Iter Documentale PostaInArrivo                                                                                                    |
| attenzione ai flussi F24 dei tributi         |                                                                                                    |

Hypersic.Desk si presenta come una vera e propria scrivania dell'utente e proprio per questo motivo questo applicativo è totalmente personalizzabile nella sua interfaccia e nei suoi menu di navigazione.

Grazie a questa personalizzazione ogni utente può consultare le istanze di sua competenza, oppure può visualizzare le istanze attraverso la propria casella postale.

Nel menu contatti si gestiscono tutte le istanze presentate dal portale

| € ( | Contat | ti       |            |                                                                                                 |                     |                                          |                         |
|-----|--------|----------|------------|-------------------------------------------------------------------------------------------------|---------------------|------------------------------------------|-------------------------|
|     | ९ 🧪    | Ē        | PDF        | ✓ ē                                                                                             |                     |                                          |                         |
| RI  | ERCA   | RISULTAT | I          |                                                                                                 |                     |                                          |                         |
|     |        |          |            | (Tro                                                                                            | vati 166 risultati) | Pagina 1 di 12 x 💙 1   2   3   4   5   6 | 6   7   8   9   10   >> |
|     | Anno   | Numero   | Data       | Descrizione                                                                                     | Nominativo          |                                          | Status                  |
| ۲   | 2017   | 110      | 12/09/2017 | ALBEO PERICOLANTE                                                                               |                     |                                          | Aperta                  |
| C   | 2017   | 109      | 12/09/2017 | PRESENTAZIONE PRATICA: ISCRIZIONE SERVIZI SCOLASTICI -<br>MODELLO ISCRIZIONE SERVIZI SCOLASTICI |                     |                                          | In esame                |
| С   | 2017   | 108      | 11/09/2017 | PRESENTAZIONE PRATICA: ISCRIZIONE SERVIZI SCOLASTICI<br>MODELLO ISCRIZIONE SERVIZI SCOLASTICI   |                     |                                          | In esame                |
| С   | 2017   | 107      | 11/09/2017 | PRESENTAZIONE PRATICA: ISCRIZIONE SERVIZI SCOLASTICI -<br>MODELLO ISCRIZIONE SERVIZI SCOLASTICI |                     |                                          | Evasa                   |
| С   | 2017   | 101      | 11/09/2017 | PRESENTAZIONE PRATICA: ISCRIZIONE SERVIZI SCOLASTICI<br>MODELLO ISCRIZIONE SERVIZI SCOLASTICI   |                     |                                          | Evasa                   |
| С   | 2017   | 100      | 10/09/2017 | PRESENTAZIONE PRATICA: ISCRIZIONE SERVIZI SCOLASTICI<br>MODELLO ISCRIZIONE SERVIZI SCOLASTICI   |                     |                                          | Evasa                   |
| C   | 2017   | 99       | 30/08/2017 | PRESENTAZIONE PRATICA: ISCRIZIONE SERVIZI SCOLASTICI<br>MODELLO ISCRIZIONE SERVIZI SCOLASTICI   |                     |                                          | Aperta                  |
| С   | 2017   | 98       | 30/08/2017 | PRESENTAZIONE PRATICA: ISCRIZIONE SERVIZI SCOLASTICI<br>MODELLO ISCRIZIONE SERVIZI SCOLASTICI   |                     |                                          | Aperta                  |
| C   | 2017   | 07       | 20/02/2017 | DDECENITATIONE DDATICA- ISODITIONE CEDVITI SCOLASTICI.                                          |                     |                                          | Anerta                  |

All'interno di ciascuna istanza è possibile cambiare lo stato dell'istanza e renderlo visibile sul portale web.

| Estremi inserimento | Status   |                |  |
|---------------------|----------|----------------|--|
| Data Utente         | Status   | Data Web       |  |
| 12/09/2017          | In esame | ▶ 12/09/2017 ₽ |  |

A.P.SYSTEMS srl HQ Via Milano 89/91 I-20013 Magenta (Mi) Italia - Sede Legale Via E.Pagliano 35 I-20149 Milano Italia - www.apsystems.it

Tel 02.972261 Fax 02.97226339 staff@apsystems.it apsystems@legalmail.it Iscr.Reg.Impr.Mi REA1232455 Reg.Produttori AEE IT0802000002166 C.F. e P.IVA (VAT): IT-08543640158

E possibile inserire delle annotazioni da visualizzare sul portale web. Le annotazioni si visualizzano nella sezione del portale dedicata alla consultazione delle pratiche

|                 | 11/09/2017 13:08 | PRES     | ENTAZIONE PRAT | TICA: ISCRIZIONE SERVIZI SCOLASTICI - 1 Evasa |          |    |
|-----------------|------------------|----------|----------------|-----------------------------------------------|----------|----|
| DATI GENERALI F | PREISTRUTTORIA I | NFORMAZI | ONI ANNOT      | ALLEGATI PAGAMENTI                            |          |    |
| Tipologia       | Data             | Ora      | Utente         | Annotazione Scadenza                          | Evasione | We |
| Evasione web    | 11/09/2017       | 13:13    |                | Istanza Evasa                                 |          |    |
| ) Comunica cit. | 11/09/2017       | 13:11    |                | Annotazione 1                                 |          | ,  |
| )[)             | )                |          |                |                                               |          |    |

E' possibile visualizzare gli allegati dell'istanza consultando il modello e i documenti presentati dal cittadino

| Contatti                     |                                                                                         |              |         |            |
|------------------------------|-----------------------------------------------------------------------------------------|--------------|---------|------------|
| - ९ 📋                        | • • • • • • • • • • • • • • • • • • •                                                   |              |         | <b>.</b>   |
| RICERCA RISULT               | ATI DETTAGLIO                                                                           |              |         |            |
| Anno Numero                  | Data Ora Descrizione<br>11/09/2017 13:08 PRESENTAZIONE PRATICA: ISCRIZIONE SERVIZI SCOL | Status       |         |            |
| DATI GENERALI                | PREISTRUTTORIA INFORMAZIONI ANNOTAZIONI ALLEGATI PA                                     | GAMENTI      |         |            |
| Tipologia                    | Documento                                                                               | Dislocazione | Stato   | Principale |
| <ul> <li>Allegato</li> </ul> | Servizi Online - Modello Iscrizione Servizi Scolastici                                  |              | On-Line | 倒 0        |
| <ul> <li>Allegato</li> </ul> | Schema Xml                                                                              |              | On-Line | 倒 0        |
|                              |                                                                                         |              |         |            |
| Aggiungi Rimuovi             |                                                                                         |              |         |            |
|                              |                                                                                         |              |         |            |

A seconda delle configurazioni, le istanze sono visualizzate anche all'interno della casella postale di ciascun utente. In questo caso verranno sfruttate tutte le potenzialità dell'applicativo del protocollo, consentendo ad esempio di gestire l'istanza attraverso un iter appositamente predisposto.

### **CONFIGURAZIONE ISTANZE**

Tutta la configurazione avviene all'interno del menu: TABELLE – CONTACT CENTER – CLASSIFICAZIONI.

| Comune di DIMOSTRATIVO hyperSIC Front-Office                         | Tabelle                       |                                                            |  | n |        |
|----------------------------------------------------------------------|-------------------------------|------------------------------------------------------------|--|---|--------|
| E Classificazioni                                                    | Contact Center<br>Sistema 🛛 🕨 | Classificazioni<br>Login - Classificazioni                 |  |   | ଡ<br>୦ |
| RICERCA<br>Tipologia Codice intero Dee<br>Contatti - Pratiche Online | scrizione                     | Documenti Base<br>Modalità<br>Status<br>Tipologie Risposte |  |   |        |
|                                                                      |                               |                                                            |  |   |        |

A.P.SYSTEMS srl HQ Via Milano 89/91 I-20013 Magenta (Mi) Italia - Sede Legale Via E.Pagliano 35 I-20149 Milano Italia - www.apsystems.it

Tel 02.972261 Fax 02.97226339 staff@apsystems.it apsystems@legalmail.it Iscr.Reg.Impr.Mi REA1232455 Reg.Produttori AEE IT0802000002166 C.F. e P.IVA (VAT): IT-08543640158

Nella figura precedente viene riportata la maschera di ricerca tramite la quale si possono ricercare la classificazione già inserite oppure tramite il bottone evidenziato si possono creare delle nuove classificazioni.

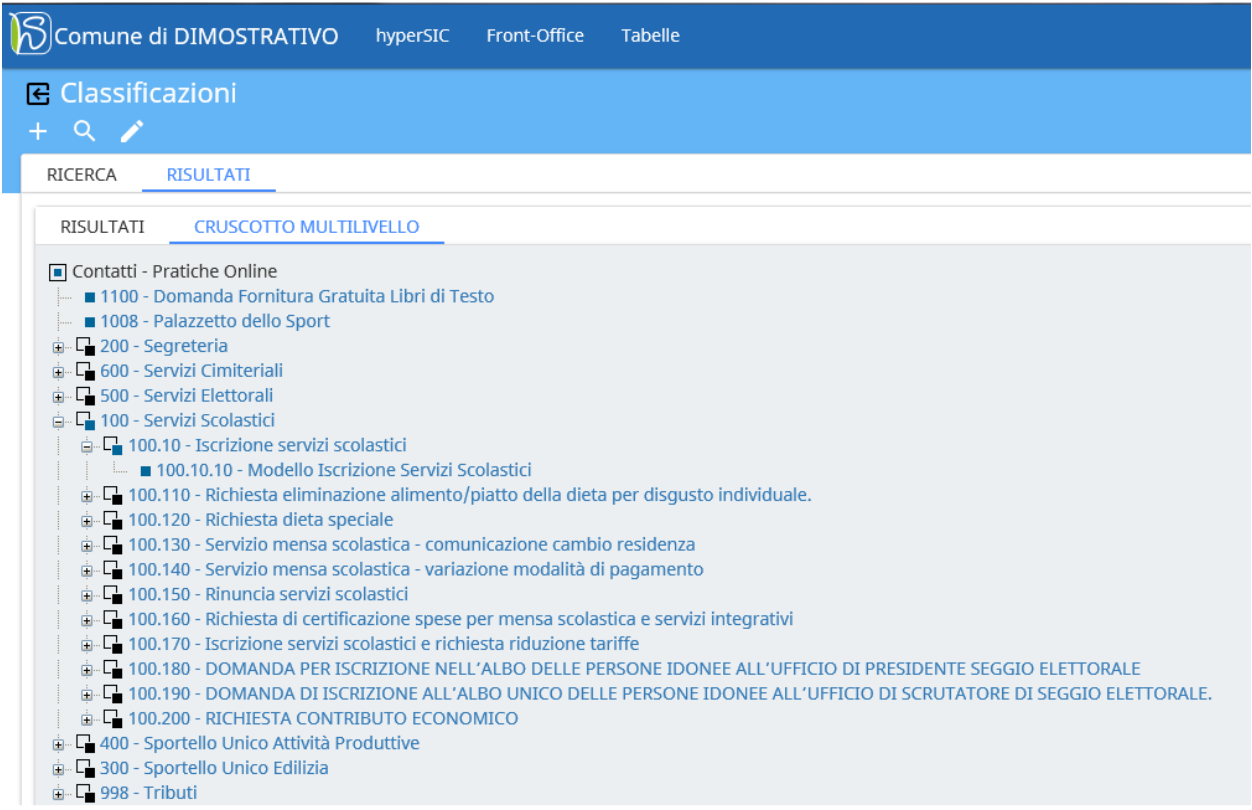

## Le classificazioni si strutturano secondo una gerarchia composta da tre livelli. Nella figura sottostante si mostra la relazione tra ogni singolo livello della gerarchia ed il portale web.

| Comune di DIMOSTRATIVO hyperSIC Front-O                                                                                                    |                                       |                                    |                  |
|----------------------------------------------------------------------------------------------------|---------------------------------------|------------------------------------|------------------|
| E Classificazioni                                                                                                    | IF C                                  |                                    |                  |
|                                                                                                    |                                       |                                    |                  |
| + ~ /                                                                                                    | Phillip Con                           |                                    |                  |
| RICERCA <u>RISULTATI</u>                                                                                                    | ALL SIG                               | 2                                  |                  |
| RISULTATI CRUSCOTTO MULTILIVELLO                                                                                                    | SCUOLA                                | 7                                  |                  |
| <ul> <li>■ Contatti - Pratiche Online</li> <li>■ 1100 - Domanda Fornitura Gratuita Libri di Testo</li> <li>■ 1008 - Palazzetto dello Sport</li> <li>■ 100 - Segreteria</li> </ul> |                                       | 4                                  |                  |
| 🎰 🖵 600 - Servizi Cimiteriali                                                                                                    | Avvia Pratica                         |                                    |                  |
| 🖬 🗖 500 - Servizi Elettorali                                                                                                    |                                       |                                    |                  |
| □ Li 100 - Servizi Scolastici                                                                                                    | Elscrizione servizi scolastici        |                                    |                  |
| ■ 100.10 - Iscrizione Servizi Scolastici                                                                                                    | Modello Iscrizione Servizi Scolastici | i                                  |                  |
| 100.110 - Richiesta eliminazione alimento/piatto della                                                                                                    |                                       |                                    |                  |
| in C 100.120 - Richiesta dieta speciale                                                                                                    |                                       |                                    | C AVVIA PRATICA  |
| 👜 🖵 100.130 - Servizio mensa scolastica - comunicazione d                                                                                                    |                                       |                                    |                  |
| 👜 🖵 100.140 - Servizio mensa scolastica - variazione moda                                                                                                    | lità di pagamento                     |                                    |                  |
| 👜 🖵 100.150 - Rinuncia servizi scolastici                                                                                                    |                                       |                                    |                  |
| 👜 🖵 100.160 - Richiesta di certificazione spese per mensa                                                                                                    | scolastica e servizi integrativi      |                                    |                  |
| 👜 🖵 100.170 - Iscrizione servizi scolastici e richiesta riduzio                                                                                                    | one tariffe                           |                                    |                  |
| 🖶 🕞 100.180 - DOMANDA PER ISCRIZIONE NELL'ALBO DEL                                                                                                    | LE PERSONE IDONEE ALL'UFFICIO DI I    | PRESIDENTE SEGGIO ELETTORALE       |                  |
| 🗎 🖵 100.190 - DOMANDA DI ISCRIZIONE ALL'ALBO UNICO                                                                                                    | DELLE PERSONE IDONEE ALL'UFFICIO      | D DI SCRUTATORE DI SEGGIO ELETTORA | ALE.             |
| i Li 100.200 - RICHIESTA CONTRIBUTO ECONOMICO                                                                                                    |                                       |                                    |                  |
| 👜 La 400 - Sportello Unico Attività Produttive                                                                                                    |                                       |                                    |                  |
| im Li 300 - Sportello Unico Edilizia                                                                                                    |                                       |                                    |                  |
|                                                                                                    |                                       |                                    |                  |
| A PSYSTEMS srl                                                                                                    |                                       |                                    |                  |
| HQ Via Milano 89/91 I-20013                                                                                                    | Tel 02.972261                         | Iscr.Reg.Impr.Mi REA1232455        | Capitale sociale |

HQ Via Milano 89/91 I-20013 Magenta (Mi) Italia - Sede Legale Via E.Pagliano 35 I-20149 Milano Italia - www.apsystems.it

Tel 02.972261 Fax 02.97226339 staff@apsystems.it apsystems@legalmail.it Iscr.Reg.Impr.Mi REA1232455 Reg.Produttori AEE IT0802000002166 C.F. e P.IVA (VAT): IT-08543640158

La configurazione di dettaglio viene apportata sul terzo livello della classificazione. Sull'esempio precedente viene apportata sulla voce "Modello iscrizione servizi scolastici".

| Classificazioni                                                                                                    |                                   |                                                |              |
|----------------------------------------------------------------------------------------------------|-----------------------------------|------------------------------------------------|--------------|
| - Q 📋                                                                                                    |                                   |                                                |              |
| RICERCA RISULTATI                                                                                                    | ETTAGLIO                          |                                                |              |
| Codice Codice Intero                                                                                                    | Descrizione<br>Modello Iscrizione | Servizi Scolastici                             |              |
| DATI GENERALI VALORI P                                                                                                    | REDEFINITI LINK CORF              | RELATI SCHEDA INFORMATIVA                      |              |
| Identificativo Tipologia                                                                                                    | Classifi                          | cazione superiore                              |              |
| 365 Contatti                                                                                                    | ✓ Iscrizi                         | one servizi scolastici                         | ~            |
| Codice Codice intero                                                                                                    | Livello 2                         |                                                |              |
| Descrizione                                                                                                    |                                   |                                                |              |
| Modello Iscrizione Servizi Scola                                                                                                    | STICI                             |                                                |              |
| Modello Iscrizione Servizi Scola                                                                                                    | stici                             |                                                |              |
| Categoria                                                                                                    | Colore hyperSIC                   | Tipologia richiesta                            |              |
| Pratiche Online                                                                                                    |                                   | Modulistica Compilata da Form                  | ~            |
| Pubblicazione web Inizio pub.     Image: One of the second second sec | Fine pub. Visualiz                | za scheda info Visualizza modulistica PagoPA   | l.           |
| Itenticazione                                                                                                    |                                   |                                                |              |
| Login/Password 🗹 SmartCard 🗹 S                                                                                                    | PID                               |                                                |              |
| <b>stione Firme Allegati</b><br>Escludi Firma Modulistica Se Auter                                                                                                    | iticato Con SPID/SmartCard 🗌      | ] Escludi Firma Documenti Se Autenticato Con S | SPID/SmartCa |

### I campi fondamentali sono:

- Classificazione superiore: definisce il collegamento con il secondo livello della gerarchia
- Codice: definisce il progressivo del terzo livello. Nel terzo livello si possono configurare più tipologie di istanza e questo campo è fondamentale per distinguere le diverse tipologie
- Descrizione: descrizione mostrata sul portale
- Descrizione estesa: descrizione mostrata sul portale
- Tipologia di richiesta:
  - Modulistica compilata da form: imposta il portale web per la compilazione delle form e restituisce il modello compilato automaticamente
  - Modulistica editabile precompilata: imposta il portale web per lo scarico della modulistica in formato pdf editabile precompilato con i dati di registrazione dell'utente
  - Modulistica editabile: restituisce il file pdf in formato editabile senza alcun dato precompilato
- Pubblicazione web: attraverso le date inserite viene regolata la pubblicazione dell'istanza sul web
- Visualizza scheda info: attiva la possibilità di visualizzare la scheda informativa lato web
- Visualizza Modulistica: attiva la possibilità di visualizzare la modulistica lato web
- Pagopa: attiva la possibilità di effettuare i pagamenti elettronici attraverso il sistema pagopa
- Autenticazione: stabilisce il tipo di autenticazione per questa tipologia di istanza
- Gestione firme allegati: regola la funzionalità dell'applicativo in base al valore selezionato

A.P.SYSTEMS srl HQ Via Milano 89/91 I-20013 Magenta (Mi) Italia - Sede Legale Via E.Pagliano 35 I-20149 Milano Italia - www.apsystems.it

Tel 02.972261 Fax 02.97226339 staff@apsystems.it apsystems@legalmail.it Iscr.Reg.Impr.Mi REA1232455 Reg.Produttori AEE IT0802000002166 C.F. e P.IVA (VAT): IT-08543640158

| DATI GENERALI       | VALORI PREDEFINIT     | I LINK CORRELATI         | SCHEDA INFORMATIVA          |
|---------------------|-----------------------|--------------------------|-----------------------------|
| Oggetto             |                       |                          |                             |
| Modello Iscrizione  | Servizi Scolastici    |                          |                             |
| Tipologia attività  |                       |                          |                             |
| Avvio iter documer  | ntale/protocollazione | $\checkmark$             |                             |
| Estremi Iter Docu   | mentale/Protocollazio | ne                       |                             |
| Tipologia protocol  | lazione               |                          |                             |
| Immediata da fro    | ontOffice             |                          |                             |
| Inizia per Mitten   | te                    |                          | Mitt. richiedente           |
| Inizia per Destin   | atario principale     |                          |                             |
| 2                   | 01 SERVIZIO PRIM      | IA INFANZIA, ASILO NIDO  |                             |
| Destinatari Cc      |                       |                          |                             |
|                     |                       |                          |                             |
| Aggiungi Rir        | nuovi                 |                          |                             |
| Procedimento        | Pr                    | ocesso                   |                             |
| Iscrizioni Scolasti | che 🔽 Is              | scr_Sc_Elementare        |                             |
| Categoria Clas      | se Sottoclasse        | Classificazione          |                             |
| 1                   | 0 0                   | Amministrazione generale |                             |
| Numero Ann          | o Fascicolo           |                          | Modalità di protocollazione |
| 0                   |                       |                          | Assegna protocollo generale |

Nei valori predefiniti viene regolata la gestione dell'istanza lato back office.

- Tipologia attività: attraverso la voce "Avvio iter documentale/protocollazione" è possibile regolare la protocollazione dell'istanza.
- Tipologia protocollazione: indica la possibilità di protocollare l'istanza direttamente dal portale web e nel momento in cui il cittadino effettua l'invio; in alternativa si può gestire la protocollazione manuale da back office
- Mitt. Richiedente: inserisce come mittente della protocollazione il cittadino che effettua l'invio
- Destinatario: inserisce la casella di destinazione dell'istanza, è possibile inserire anche più destinatari in CC
- Procedimento, Processo: indicano l'associazione ad un iter di gestione dell'istanza, accessibile direttamente dalla casella postale dell'utente
- Dati di classificazione e fascicolo: per la protocollazione

### La voce scheda informativa è suddivisa in più voci

| DATI GENERA   | ALI VAL       | ORI PREDEFINITI          | LINK CORRELA | TI SCHEDA INFORMATIVA |           |                  |            |           |
|---------------|---------------|--------------------------|--------------|-----------------------|-----------|------------------|------------|-----------|
| Modulistica   | e Controlli A | utomatici Campi          |              |                       |           |                  |            |           |
| Codice        | Descr         | izione Sintetica         |              |                       | Categoria |                  | Da Firmare | Obbligo   |
| O SC01        | Mode          | llo Iscrizione Servizi S | colastici    |                       |           |                  |            | ~         |
|               |               |                          |              |                       |           |                  |            |           |
| Dati specific | i             |                          |              |                       |           |                  |            |           |
| Ordine        | Modulistica   | Codice                   | l            | Descrizione Sintetica |           | Categoria        |            | Tipologia |
| 0 1017        | SC01          | BAMBINO_COGNON           | /IE          | Tognome               |           | 01 - Dati alunno |            | Testo     |
| 0 1018        | SC01          | BAMBINO_NOME             | I            | Nome                  |           | 01 - Dati alunno |            | Testo     |
| 0 1019        | SC01          | BAMBINO_DATA_NA          | SCITA        | Nato/a il             |           | 01 - Dati alunno |            | Data      |
| 0 1020        | SC01          | BAMBINO_LUOGO_N          | NASCITA      | Comune di nascita     |           | 01 - Dati alunno |            | Testo     |
| 1021          | SC01          | BAMBINO PROVINC          | IA NASCITA   | Provincia di nascita  |           | 01 - Dati alunno |            | Testo     |

Modulistica e controlli automatici campi: all'interno di questa sezione si carica il modello pdf editabile appositamente predisposto e tramite la voce genera controlli viene estratto l'elenco dei campi inseriti nel pdf.

> A.P.SYSTEMS srl HQ Via Milano 89/91 I-20013 Magenta (Mi) Italia - Sede Legale Via E.Pagliano 35 I-20149 Milano Italia - www.apsystems.it

Tel 02.972261 Fax 02.97226339 staff@apsystems.it apsystems@legalmail.it Iscr.Reg.Impr.Mi REA1232455 Reg.Produttori AEE IT0802000002166 C.F. e P.IVA (VAT): IT-08543640158

| Classificazioni Cont                                        | atti - Estrai informazioni file pdf/a                                                                               | (   |
|-------------------------------------------------------------|----------------------------------------------------------------------------------------------------|-----|
|                                                             |                                                                                                    | 🗠 🗠 |
| OPERAZIONE                                                  |                                                                                                    |     |
| Autortonzo                                                  |                                                                                                    |     |
| Attenzional La coguente elabo                               | arazione cancellera' le informazioni precedentemente estratte prima di estrarle di pueve dal file pdf/a celezionate |     |
| Attenzione: La seguente elabo                               | azione cancenera le informazioni precedentemente estratte prima di estrarie di nuovo dai nie purva selezionato.     |     |
|                                                             |                                                                                                    |     |
| Parametri di elaborazione                                   |                                                                                                    |     |
| Parametri di elaborazione<br>Genera dati specifici Mantieni | dati specifici Mantieni controlli                                                                                   |     |
| Parametri di elaborazione<br>Genera dati specifici Mantieni | dati specifici Mantieni controlli                                                                                   |     |
| Parametri di elaborazione<br>Genera dati specifici Mantieni | dati specifici Mantieni controlli                                                                                   |     |

Annulla Elabora

La voce Genera dati specifici crea le webform di compilazione sul sito web. Le altre spunte vengono utilizzate nel caso sia necessario ricaricare il modello e mantenere le configurazioni già apportate. Una volta estratti i campi sarà possibile applicare una serie di controlli sul singolo campo.

La voce dati specifici, nella sezione informativa, viene quindi generata in modo automatizzato grazie alla funzione illustrata nella maschera precedente.

| Dati specific | i           |                           |                            |                                |                         |
|---------------|-------------|---------------------------|----------------------------|--------------------------------|-------------------------|
| Ordine        | Modulistica | Codice                    | Descrizione Sintetica      | Categoria                      | Tipologia               |
| 0 1017        | SC01        | BAMBINO_COGNOME           | Cognome                    | 01 - Dati alunno               | Testo                   |
| 0 1018        | SC01        | BAMBINO_NOME              | Nome                       | 01 - Dati alunno               | Testo                   |
| 0 1019        | SC01        | BAMBINO_DATA_NASCITA      | Nato/a il                  | 01 - Dati alunno               | Data                    |
| 0 1020        | SC01        | BAMBINO_LUOGO_NASCITA     | Comune di nascita          | 01 - Dati alunno               | Testo                   |
| 0 1021        | SC01        | BAMBINO_PROVINCIA_NASCITA | Provincia di nascita       | 01 - Dati alunno               | Testo                   |
| 0 1022        | SC01        | BAMBINO_NAZIONE_NASCITA   | Nazione di nascita         | 01 - Dati alunno               | Testo                   |
| 0 1023        | SC01        | BAMBINO_CODICE_FISCALE    | Codice Fiscale             | 01 - Dati alunno               | Testo                   |
| 0 1025        | SC01        | BAMBINO_SCUOLA            | Scuola                     | 02 - Scuola frequentata        | Testo                   |
| 0 1026        | SC01        | BAMBINO_CLASSE            | Classe                     | 02 - Scuola frequentata        | Testo                   |
| 0 1027        | SC01        | BAMBINO_SEZIONE           | Sezione                    | 02 - Scuola frequentata        | Testo                   |
| 0 1990        | SC01        | SERVIZIO_MENSA            | Servizio mensa scolastica  | 03 - Servizio mensa scolastica | Casella di<br>Selezione |
| ○ 2002        | SC01        | CARNE_POLLAME             | Eliminazione carne pollame | 03 - Servizio mensa scolastica | Casella di<br>Selezione |

Per ogni voce del dato specifico è possibile definire:

| င္မွ Classificazioni Contatti -<br>                   | 9 01 - Dati alunno Sezione con campi obbligatori non valorizzati | Θ |
|-------------------------------------------------------|------------------------------------------------------------------|---|
| NUOVO                                                 | Cognome *                                                        |   |
| Sezione Co                                            | dice Ordine                                                      |   |
| Modulistica Ca<br>Modello Iscrizione Servizi Scoast V | ampo Controllo<br>BAMBINO_COGNOME                                |   |
| Categoria raggruppamento<br>01 - Dati alunno          |                                                                  |   |
| Descrizione Sintetica<br>Cognome                      | Obbligatorio                                                     |   |
| Tipologia Dato<br>Testo                               |                                                                  |   |
| Valori predefiniti                                    |                                                                  |   |

- L'ordine del campo -
- La categoria di raggruppamento che genera una sezione all'interno della form di compilazione
- La descrizione della form di compilazione -

A.P.SYSTEMS srl HQ Via Milano 89/91 I-20013 Magenta (Mi) Italia - Sede Legale Fax 02.97226339 Via E.Pagliano 35 I-20149 Milano Italia - www.apsystems.it

Tel 02.972261 staff@apsystems.it apsystems@legalmail.it Iscr.Reg.Impr.Mi REA1232455 Reg.Produttori AEE IT0802000002166 C.F. e P.IVA (VAT): IT-08543640158

- L'obbligatorietà della compilazione -
- La tipologia di campo: testuale, numerico, data, casella di selezione, casella di opzione, importo, casella multi-riga e annotazione.
- Valori predefiniti: può essere utilizzato per creare un menu a tendina o per inserire un campo con un testo precompilato.

Nei casi di configurazione di modelli complessi è disponibile la funzione di interscambio dati.

| Aaaiunai | Rimuovi |  |
|----------|---------|--|

Interscambio Dati 🗸 🕨

Questa funzione consente di fare l'export/import di un file xls contenente tutte le informazioni sopra riportate in modo da facilitare la configurazione dei campi della webform.

A.P.SYSTEMS srl

 
 HQ Via Milano 89/91 I-20013
 Tel 02.972261

 Magenta (Mi) Italia - Sede Legale
 Fax 02.97226339
 Via E.Pagliano 35 I-20149 Milano Italia - www.apsystems.it

Tel 02.972261 staff@apsystems.it apsystems@legalmail.it Iscr.Reg.Impr.Mi REA1232455 Reg.Produttori AEE IT0802000002166 C.F. e P.IVA (VAT): IT-08543640158